# Solution4 Easy Steps to SharePointData ComplianceModern data protection made simple

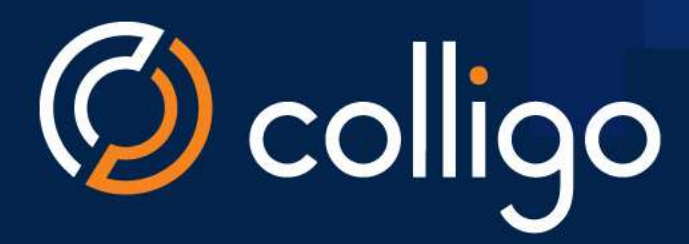

**by @JoelOleson** MVP Office Apps & Services

# 4 Steps to SharePoint Data Compliance

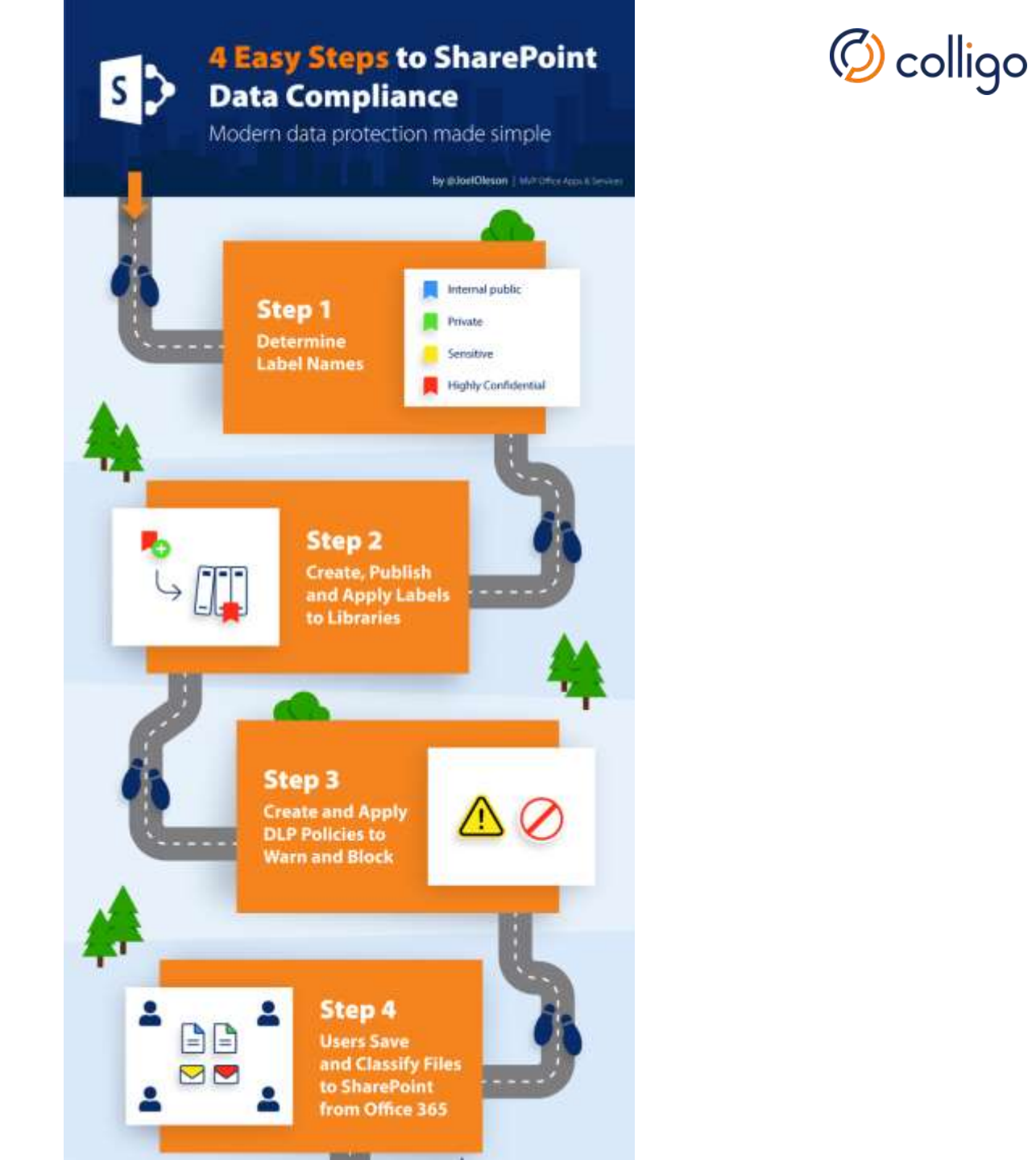

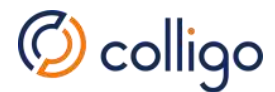

### Presenters

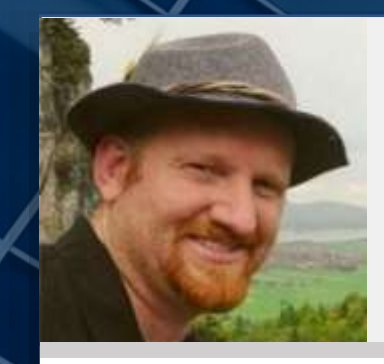

#### Joel Oleson

SharePoint MVP

- Microsoft Regional Director
- 19-year SharePoint Veteran
- 7 years at Microsoft
- First SharePoint IT Admin

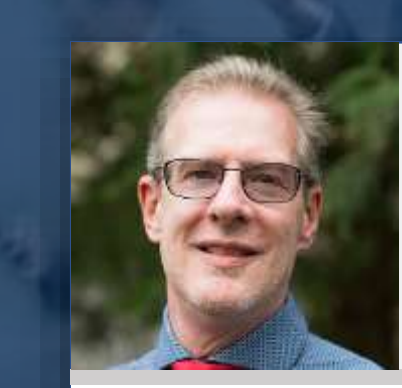

#### **Roland Reddekop**

Presale Engineer, Colligo

 Microsoft Partner – Gold Application Development

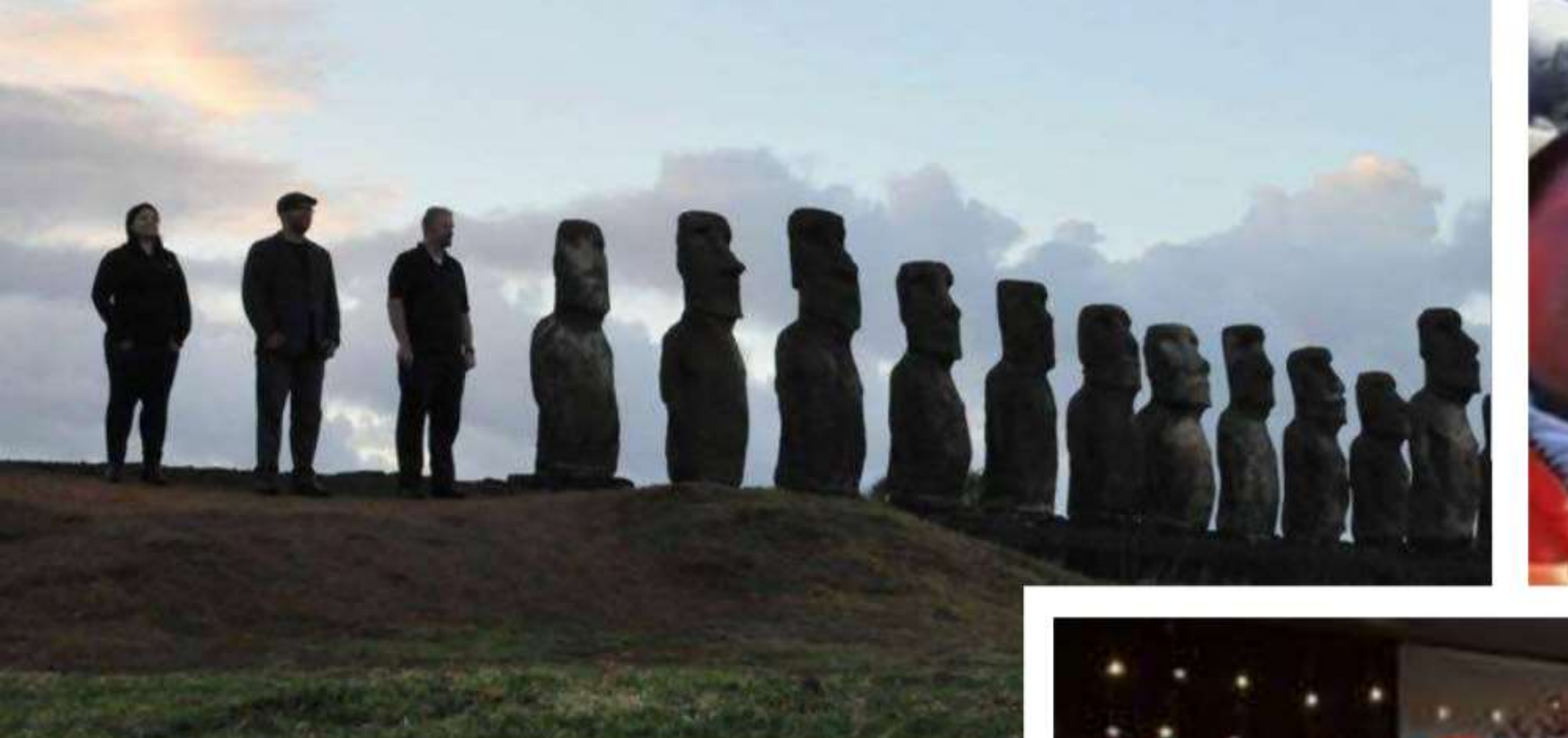

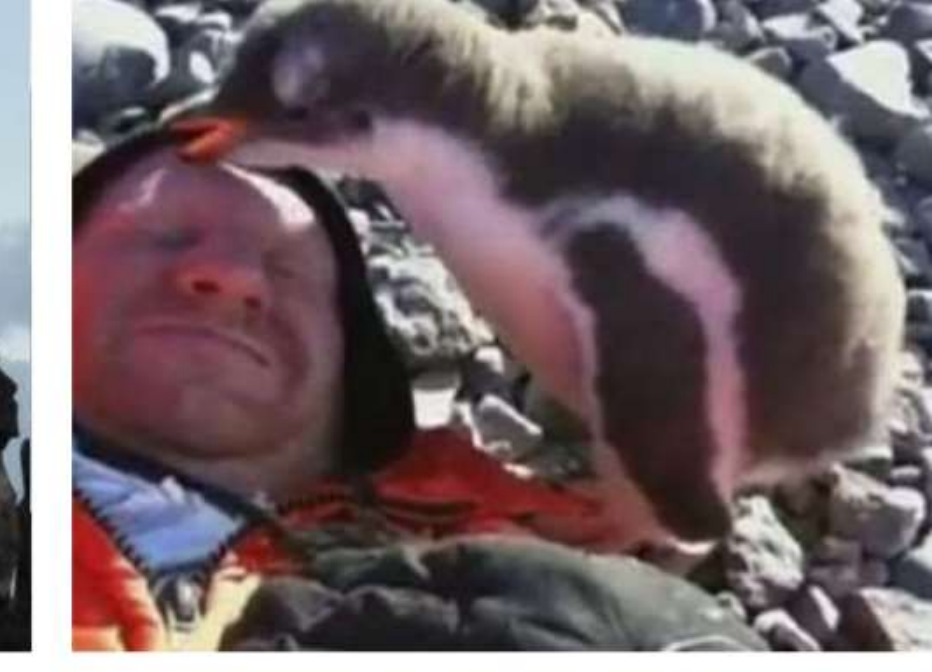

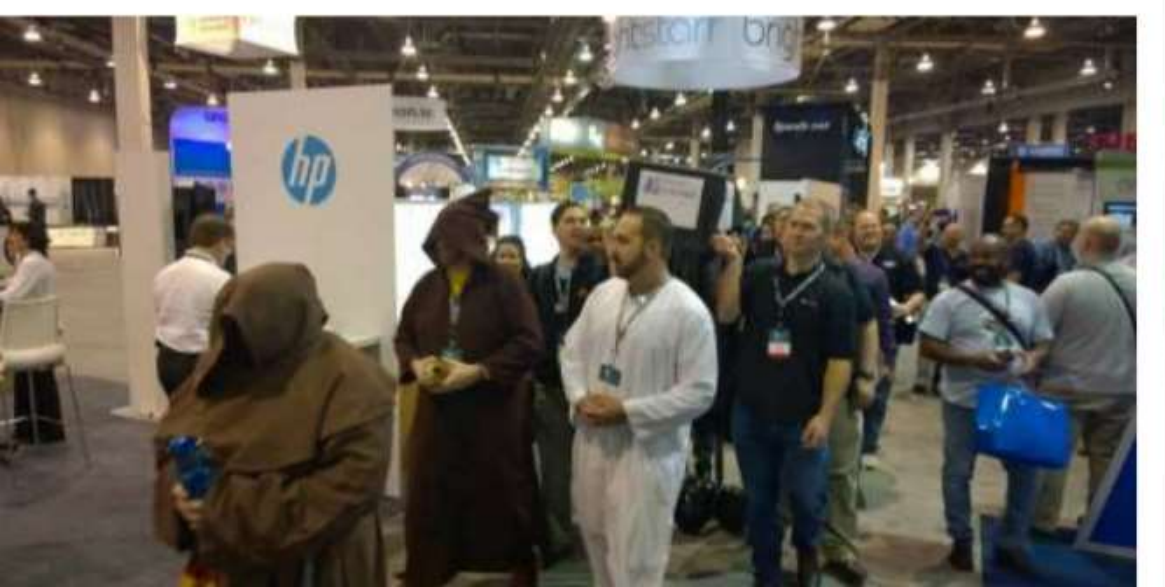

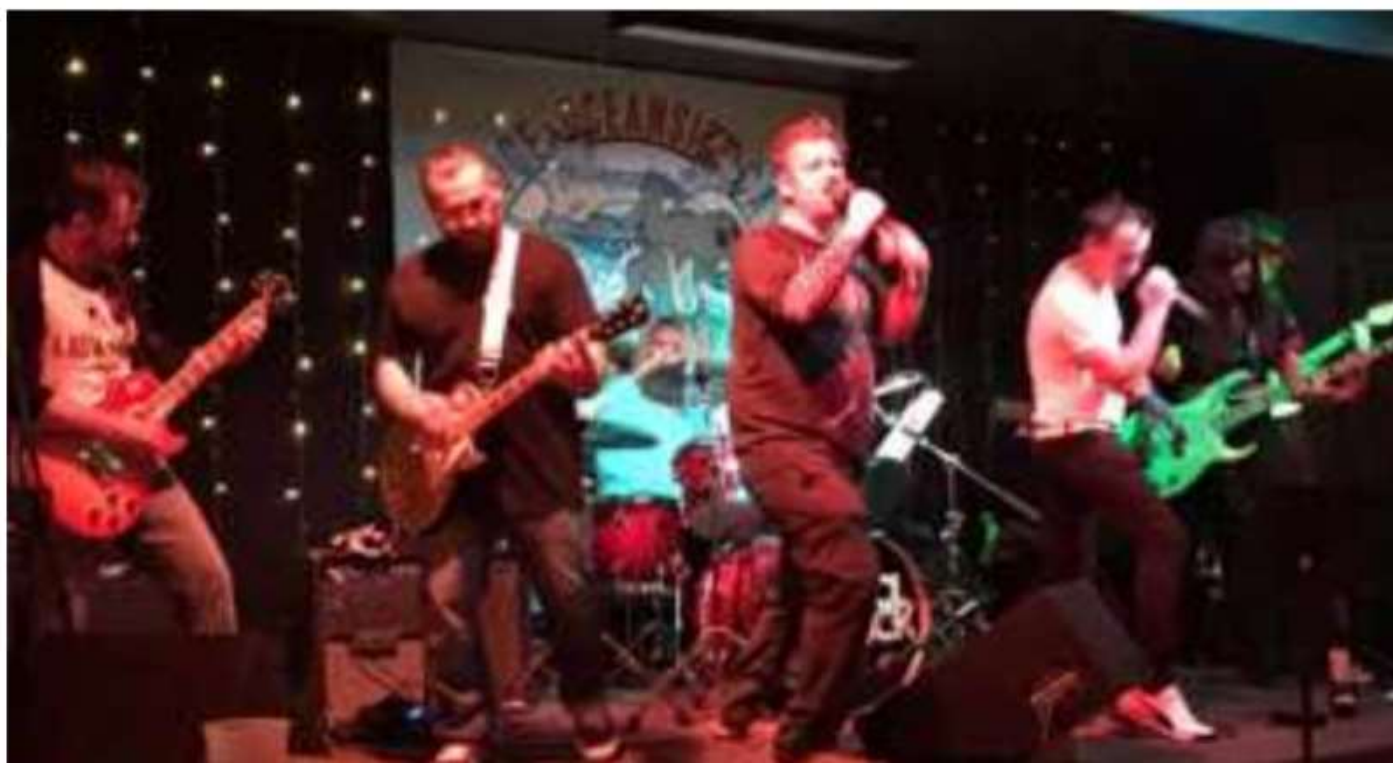

# Logistics

- Webinar will be 60 minutes
- You will receive a recording of the webinar by email
- Enter questions in the Control Panel

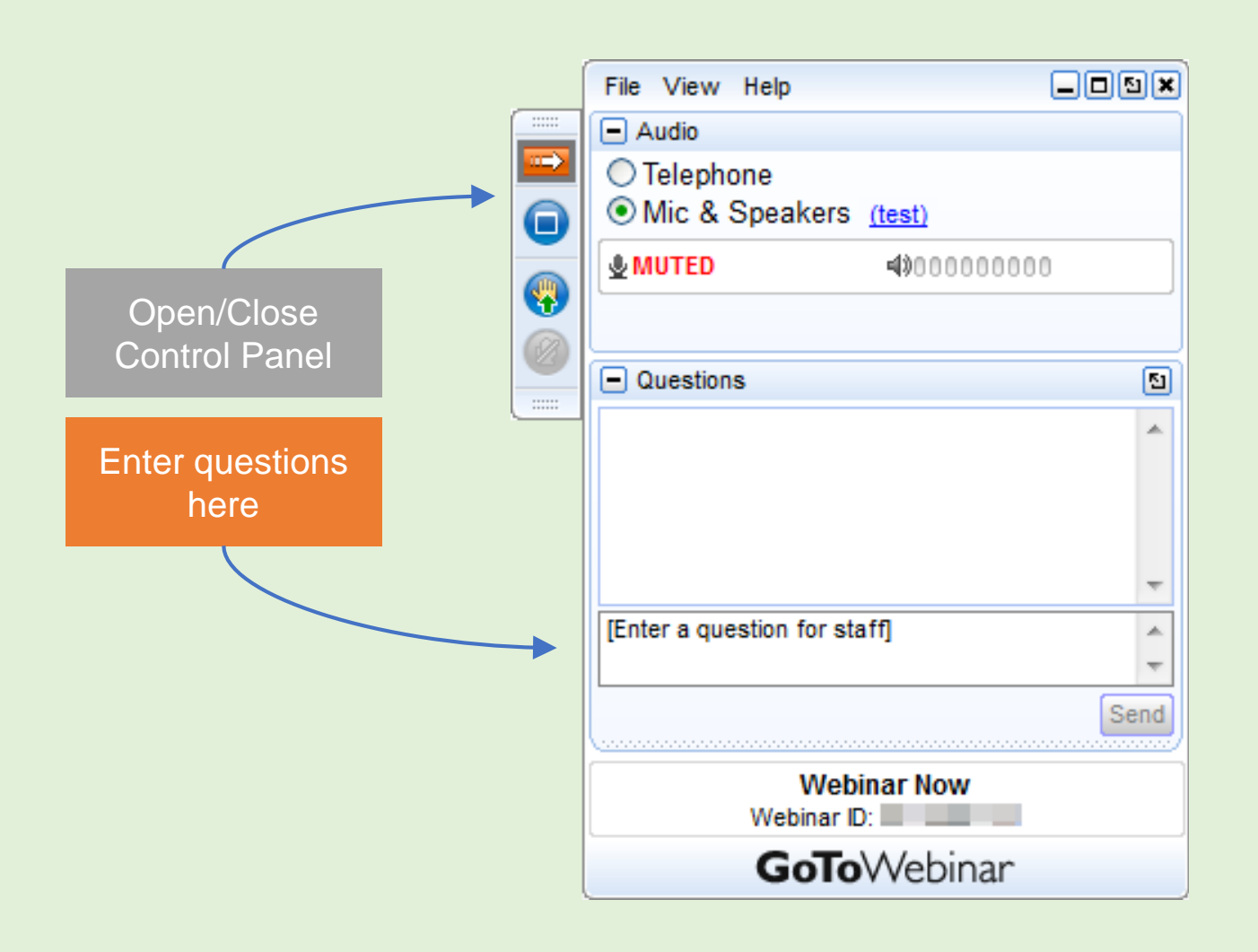

🖉 colligo

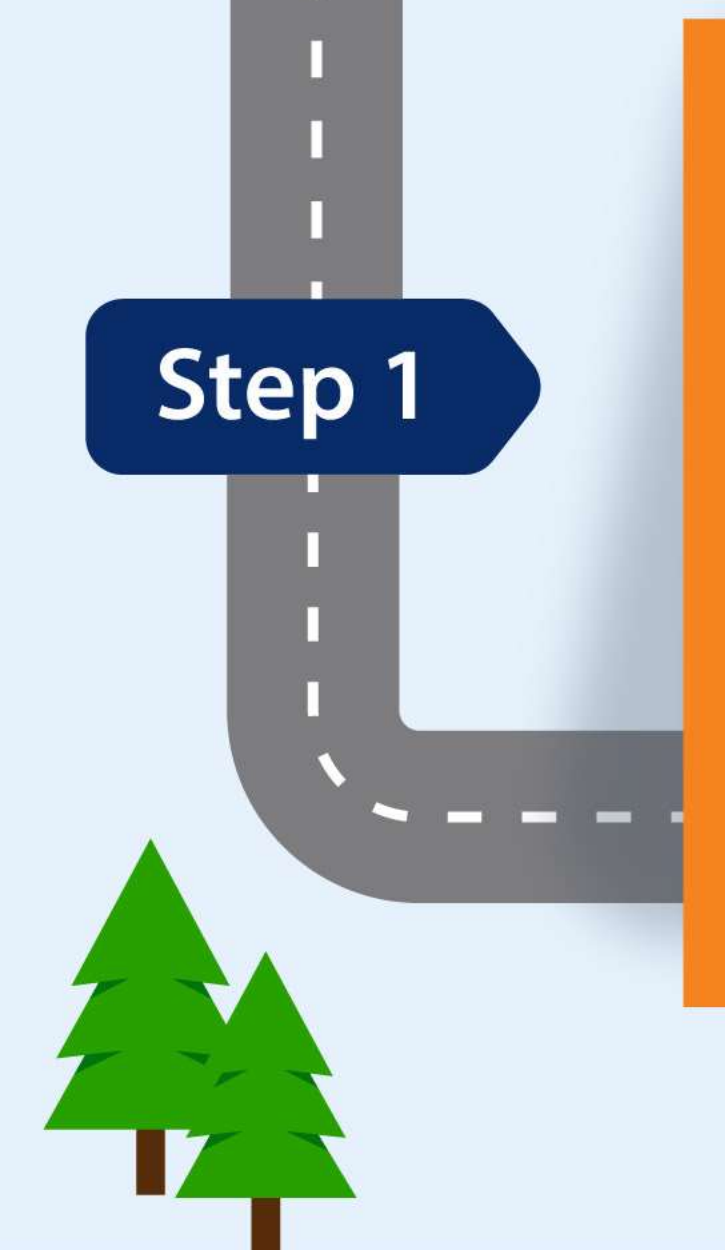

# Determine Label Names

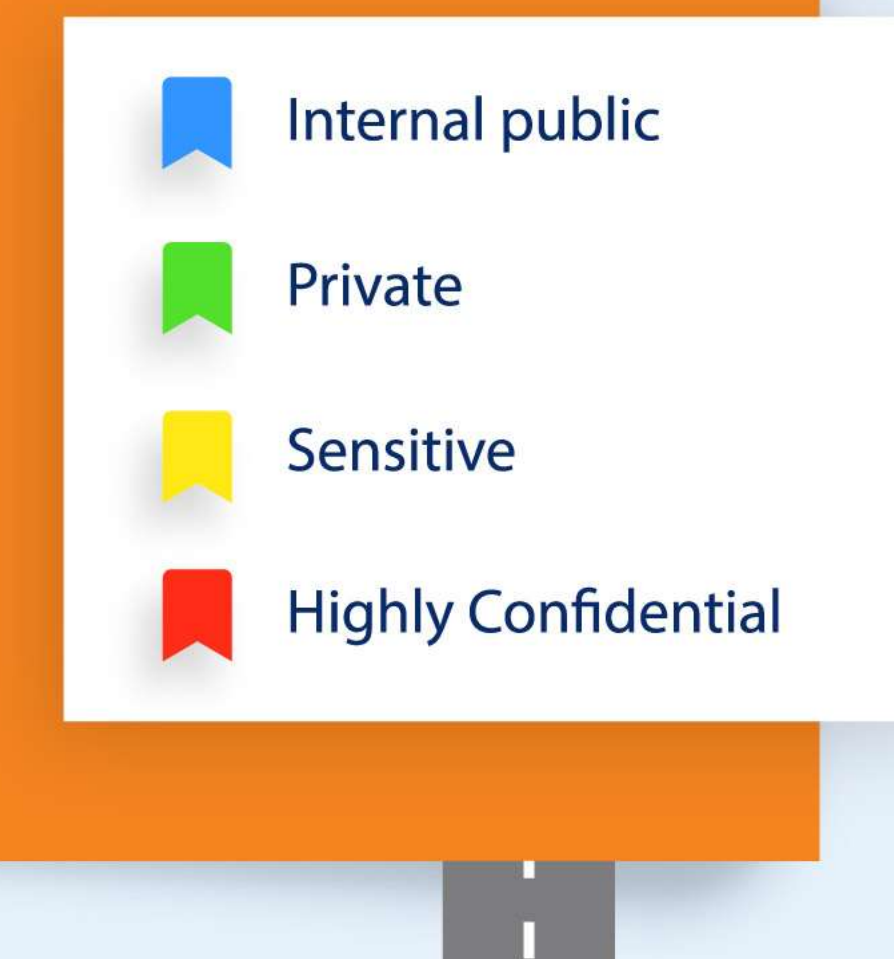

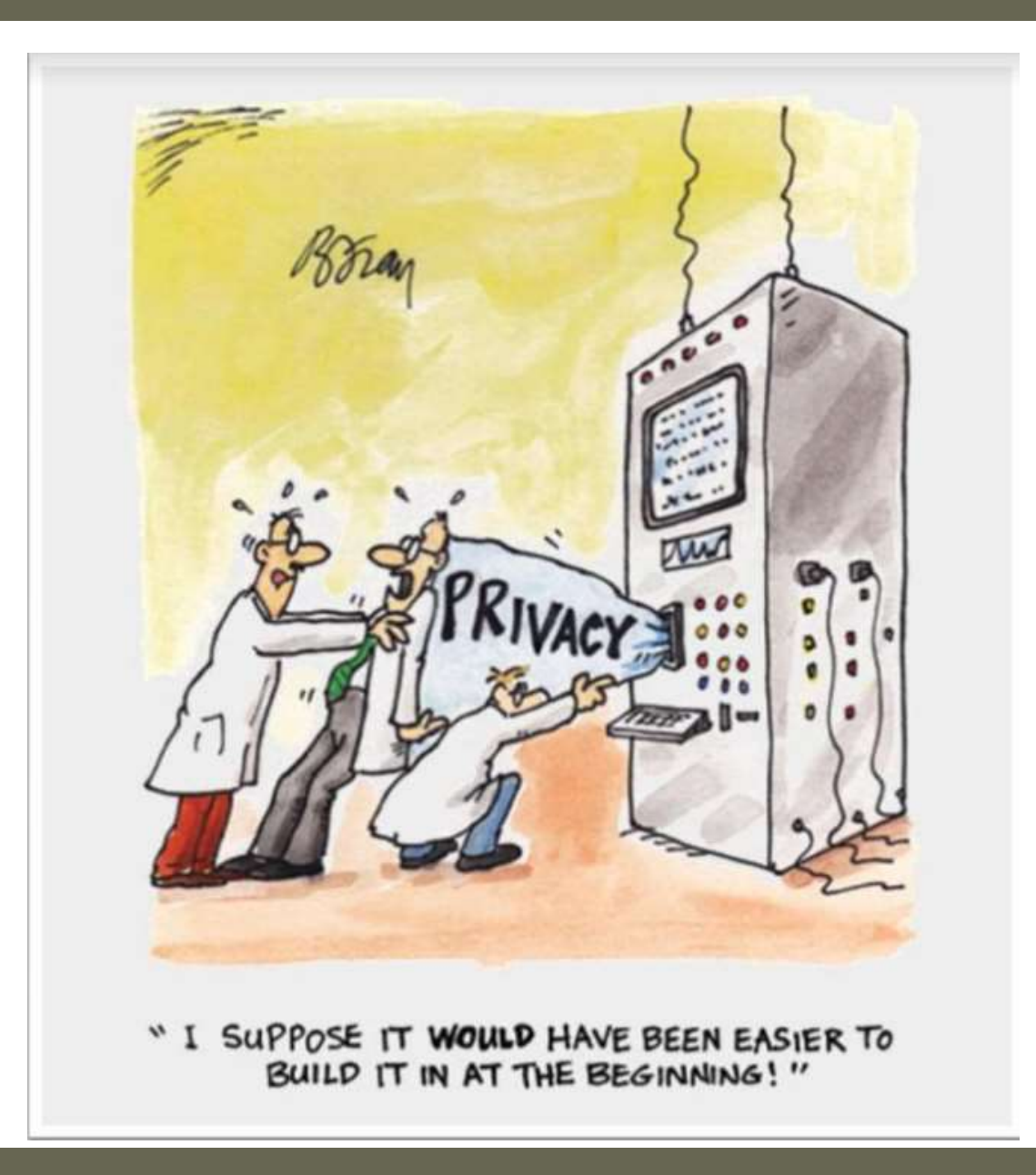

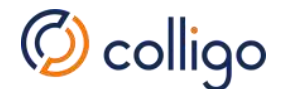

# Office 365 Classification Labels Samples

| SharePoint Site Level |         | Sensitivity Label name | Govt sample  |  |
|-----------------------|---------|------------------------|--------------|--|
| Baseline              | Public  | No Label               | Declassified |  |
| Baseline              | Private | Internal Only          | Classified   |  |
| Sensitive Protection  |         | Confidential           | Secret       |  |
| Highly Confidential   |         | Highly Confidential    | Top Secret   |  |

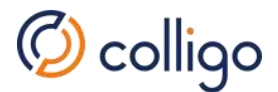

# Team Site Classification

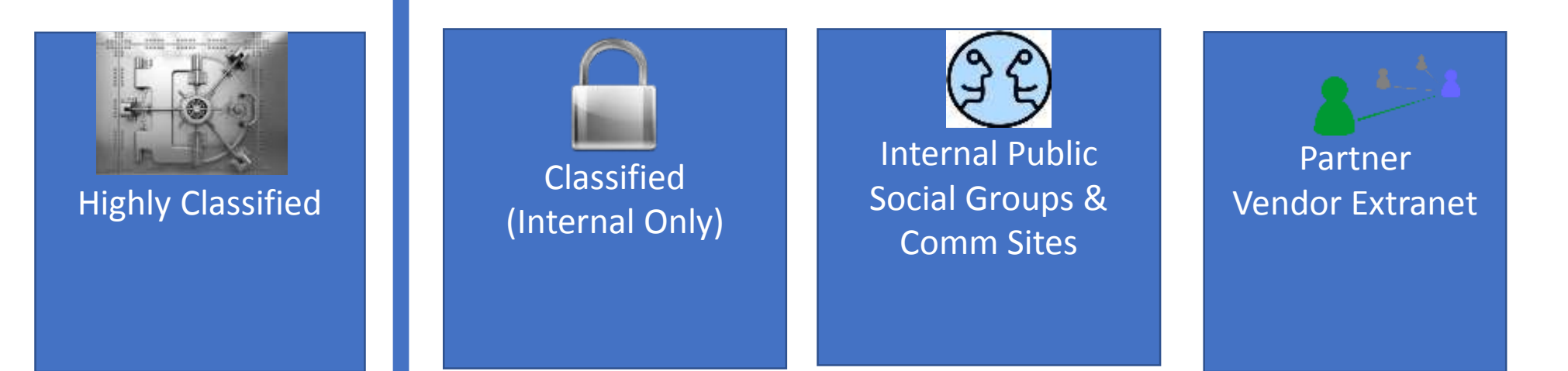

# **Regular Security Review and Audit**

Site Information Panel: Privacy & Site Classification

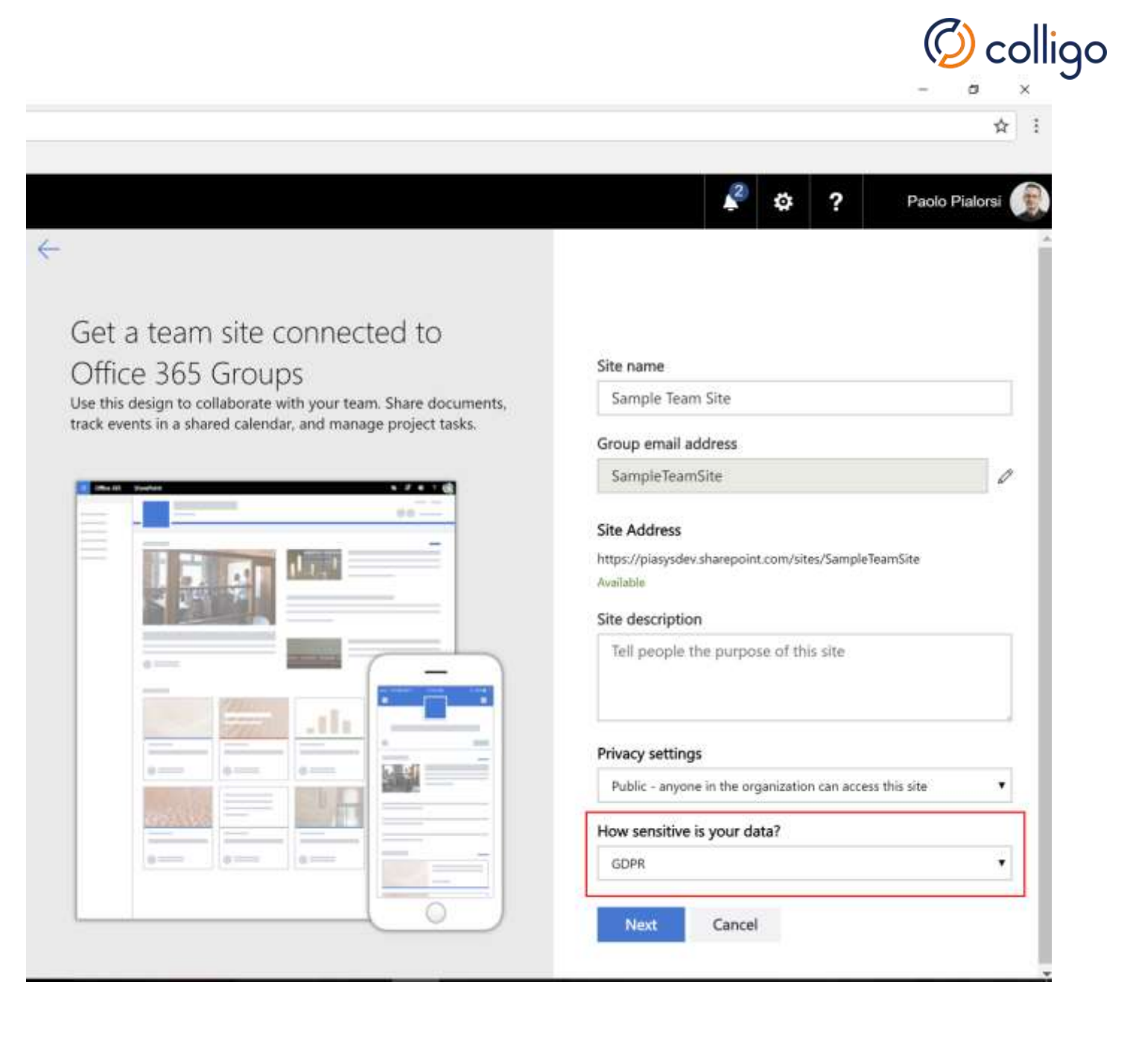

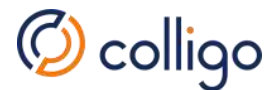

# File Plan: Sample Retention

#### SUMMARY OF RETENTION PERIODS UNDER US FEDERAL LAWS:

| Document<br>Description                                       | Number of Years                                                                                                    |  |  |
|---------------------------------------------------------------|----------------------------------------------------------------------------------------------------|--|--|
| Employee Data and Personnel Files                             | 3 years.                                                                                                    |  |  |
| Payroll and Wage Data                                         | 3 years.                                                                                                    |  |  |
| Family, Medical, and Parental Leave                           | 3 years.                                                                                                    |  |  |
| Collective Bargaining/Union                                   | 3 years.                                                                                                    |  |  |
| Employee Benefit Plans                                        | 6 years.                                                                                                    |  |  |
| Background Checks                                             | 5 years.                                                                                                    |  |  |
| Hazardous Material Exposure                                   | Duration of employment + 30 years.                                                                                                    |  |  |
| Injury and Illness Incident Reports                           | 5 years.                                                                                                    |  |  |
| Employee Tax Records                                          | 4 years.                                                                                                    |  |  |
| Form I-9 Employment Eligibility Verification                  | Duration of the employee's employment with the<br>employer, plus the longer of 3 years from date of<br>hire or 1 year from date of termination. |  |  |
| Labor Condition Application (LCA) Public Access File<br>(PAF) | Longer of 1 year from LCA expiration or 1 year from<br>the last date anyone is employed under LCA.                                              |  |  |
| Permanent Labor Certification Audit File                      | 5 years from the PERM filing.                                                                                                    |  |  |

# Sample Policy or Regulation

#### **Requirements Under HIPAA**

The Health Insurance Portability and Accountability Act (HIPAA) Privacy Rule establishes federal standards to protect individuals' medical records and other personal health information. The HIPAA Privacy Rule does not include medical record retention requirements. These requirements are governed by state rules regulating how long medical records should be retained. Instead, HIPAA requires that covered entities apply appropriate administrative, technical, and physical safeguards to protect the privacy of medical records and other protected health information (PHI) for whatever period such information is maintained by a covered entity, including through disposal. <u>See</u> 45 C.F.R. § 164.530(c). HIPAA allows documents to be maintained in electronic form. <u>See</u> 45 C.F.R. § 164.316(b)(1).

Additionally, the following documents should be retained:

- The policies and procedures for complying with the HIPAA Privacy Rule;
- Any communication required by the HIPAA Privacy Rule to be in writing; and
- Any action, activity, or designation required to be documented by the HIPAA Privacy Rule.

Generally, companies should retain the above-described documentation for six years from the date of its creation or the date when it was last in effect, whichever is later. See 45 C.F.R. § 164.316(b)(2)(i).

# DEMO: Information Protection in Office 365

https://protection.office.com https://compliance.office.com

# Why Use Labels?

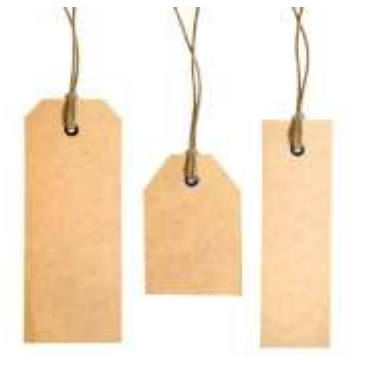

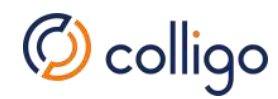

# Enforce encryption or watermarks.

 Labels can be used to encrypt content and apply a watermark.

#### Prevent sensitive Content from Leaking

 Endpoint protection can warn or block content from being copied to Twitter or Gmail or USB drive

#### Classification of Content

 Focus on content that matters most. Generate usage reports, enforce policies

#### Dispose or Retain & Review

 Retention policies can kick off workflows to enforce retention policies

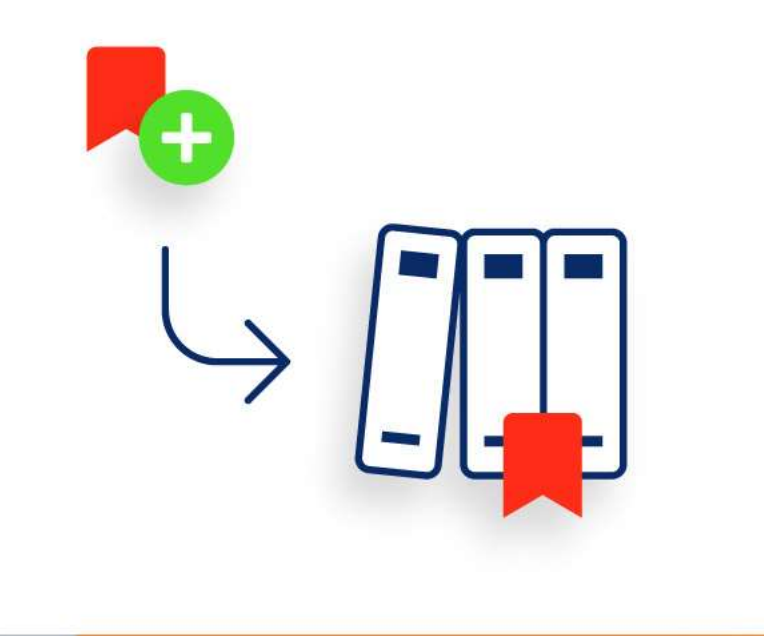

Create, Publish and Apply Labels to Libraries

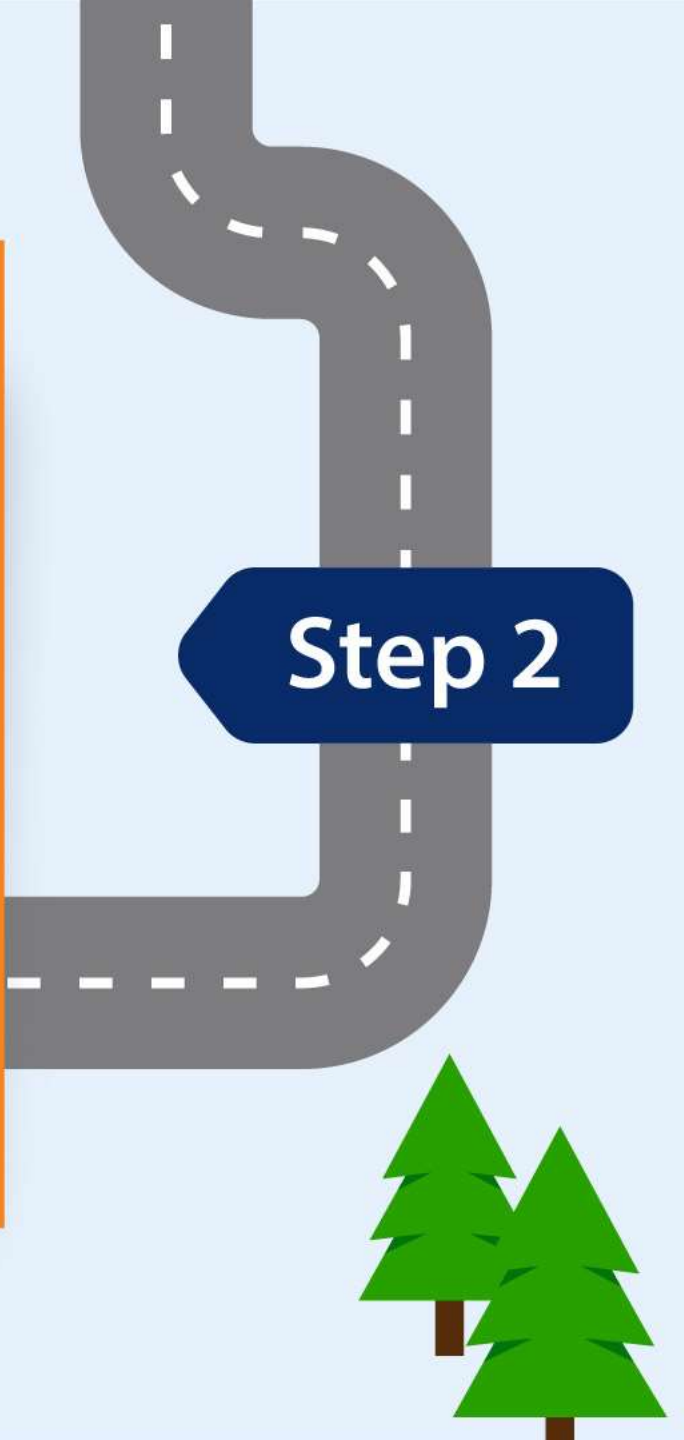

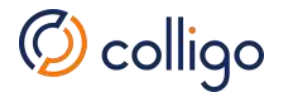

# Create & Publish Labels

|          | Office 365 Security & Compliar | nce                                                                                                    | Pad ♥<br>⊕ ┣ 5 ♂ | 11:23 АМ<br>M&A Document<br>Home Insert Draw Layout Review View                                                                                                    | = ****<br>مے 🗐 🔎 Ç |
|----------|--------------------------------|----------------------------------------------------------------------------------------------------|------------------|----------------------------------------------------------------------------------------------------|--------------------|
| <b>⋒</b> | <br>Home<br>Alerts V           | Home > Labels Sensitivity Retention Sensitivity labels are used to classify email mess create labels that encrypt files, add content mar | Segoe UI         | 45 B I U A. R A E E E E E F R R A<br>Centered Highly Confidential. Very sensitive data which will cause business harm if over-shared<br>M&A Plan – "Shanghai'<br>MARCH 2018, CONTOSO M&A DEPT.<br>M&A ID: #CO0151500<br>An M&A proposal regarding the potential merger with a company codenamed                    | Arr Sensitivity    |
| ጽ        | Permissions                    | + Create a label 🖵 Publish labels                                                                                                    |                  | "Shanghai." Prepared by the Contoso Mergers & Acquisitions sourcing<br>department at Contoso, Colorado during Ql 2018.<br>Colorado - 319 W. 4th Street, P.O. Box 1234, Contoso CO 125 '56 Phone 800-<br>555-1234                                                                                                   |                    |
| E        | Classifications                | Display name                                                                                                    |                  | WWW.CONTOSOWATET.Org<br>Una propuesta de fusiones y adquisiciones con respector la publice fue in con una empresa con nombre en<br>código "Shanghai". Preparado por el departamento y abastecimier y de <u>Contoso Metrers</u> & <u>Acquisitions</u><br>en Contoso, Colorado, durante el primer trimestor de 2018/ |                    |
|          | Labels                         | Personal                                                                                                    |                  | CHIGH!                                                                                                    |                    |
|          | Label policies                 |                                                                                                    |                  | Abstract<br>"Shanghai" is a busin as that lever ges agile frameworks to provide a robust synopsis for high<br>level overviews. Iterative apprendes to corporate strategy foster collaborative thinking to<br>further the owned It when constraining to compare the holistic world view of dimension                |                    |
| 1        | Sensitive info types           | Confidential                                                                                                    |                  |                                                                                                    |                    |
| 6        | Data loss prevention V         | Highly confidential                                                                                                    |                  |                                                                                                    |                    |

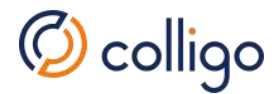

# Unified labelling is coming together

Create a Label

Protection settings(encryption)

Visual settings

(watermarks)

Enforcement settings

File Plan - Retention settings and Flow

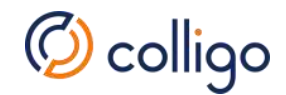

# **Practical Guidance**

- Create the desired labels and publish. It can take up to 12 hours for publish to complete.
- For the desired SharePoint sites, edit the document library settings to apply a label to items in the library.
- Create DLP policies to take action on 80 sensitivity based on the labels.

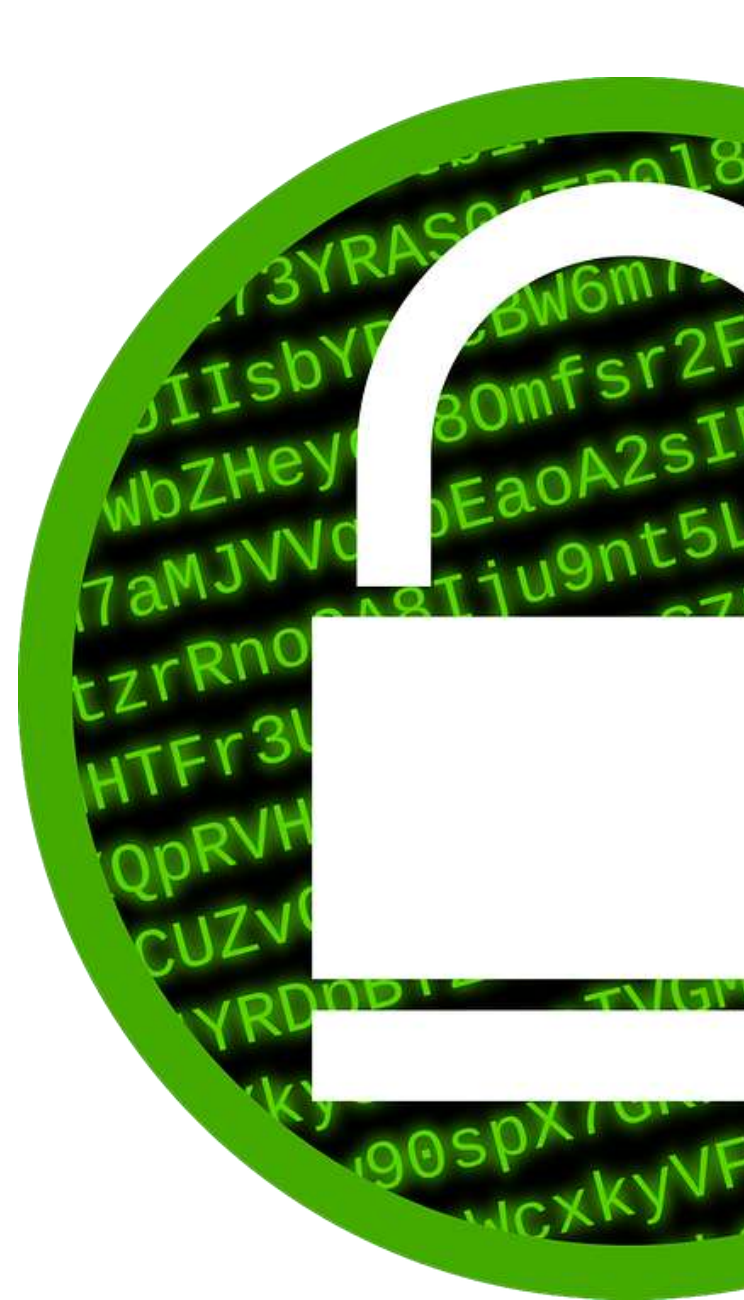

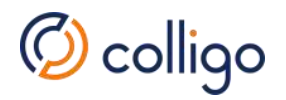

# How Retention Labels Work with Label Policies

Creates a label

Admin

End user

Office 365

Publishes the label to locations selected in a label policy

- Works on a document and sees the available labels
- Classifies the document by applying a label

 Enforces retention rules on the document based on the applied label

Office 365 E3 for manual labeling and Office 365 E5 for automated labeling. And for other locations, Azure Information Protection P1 for manual labeling and Azure Information Protection P2 for automated labeling

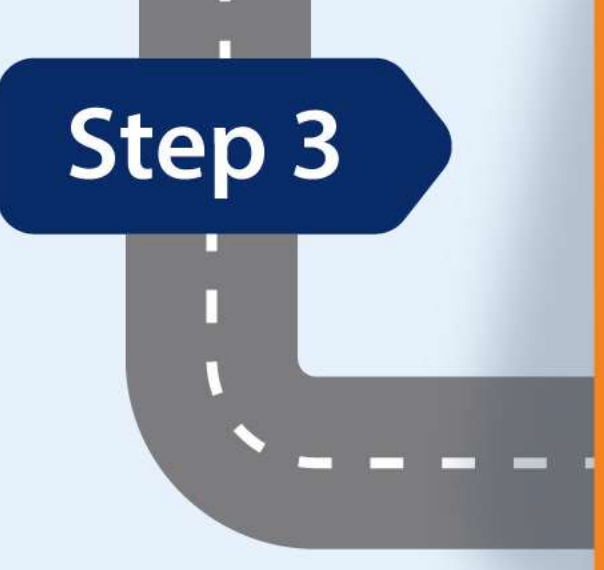

П

П

П

Π

Create and Apply DLP Policies to Warn and Block

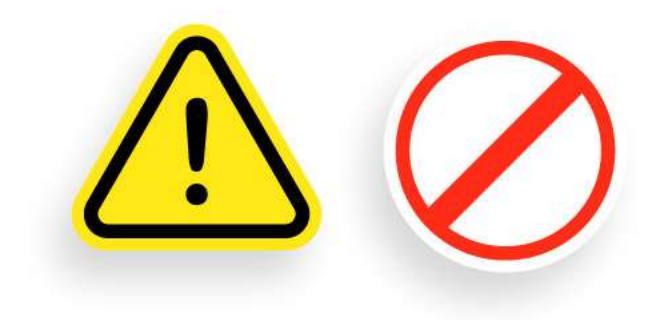

П

DEMO Part 2: Information Protection in Office 365 and DLP Reporting 🖉 colligo

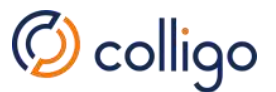

# Create & Apply DLP Policies to Block and Warn Users

| Baseline protection                                                                 |                                                                 | Sensitive protection                                                                                    | Highly confidential                                                                                        |
|-------------------------------------------------------------------------------------|-----------------------------------------------------------------|----------------------------------------------------------------------------------------------------|----------------------------------------------------------------------------------------------------|
| Public team site<br>Open discovery and<br>collaboration within<br>the organization. | Private team site<br>Members can share<br>the site with others. | Isolated site<br>Members cannot<br>share the site with<br>others.<br>Other users can<br>request access. | Isolated site<br>Members cannot<br>share the site with<br>others.<br>Other users cannot<br>request access. |
| Office 365 label:<br>Internal Public                                                | Office 365 label:<br>Private                                    | Office 365 label:<br>Sensitive                                                                          | Office 365 label:<br>Highly Confidential                                                                   |
|                                                                                     |                                                                 | DLP policy: Warn users<br>when sending files outside<br>the organization.                               | DLP policy: Block users<br>from sending files outside<br>the organization.                                 |

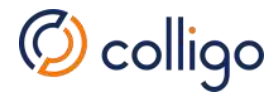

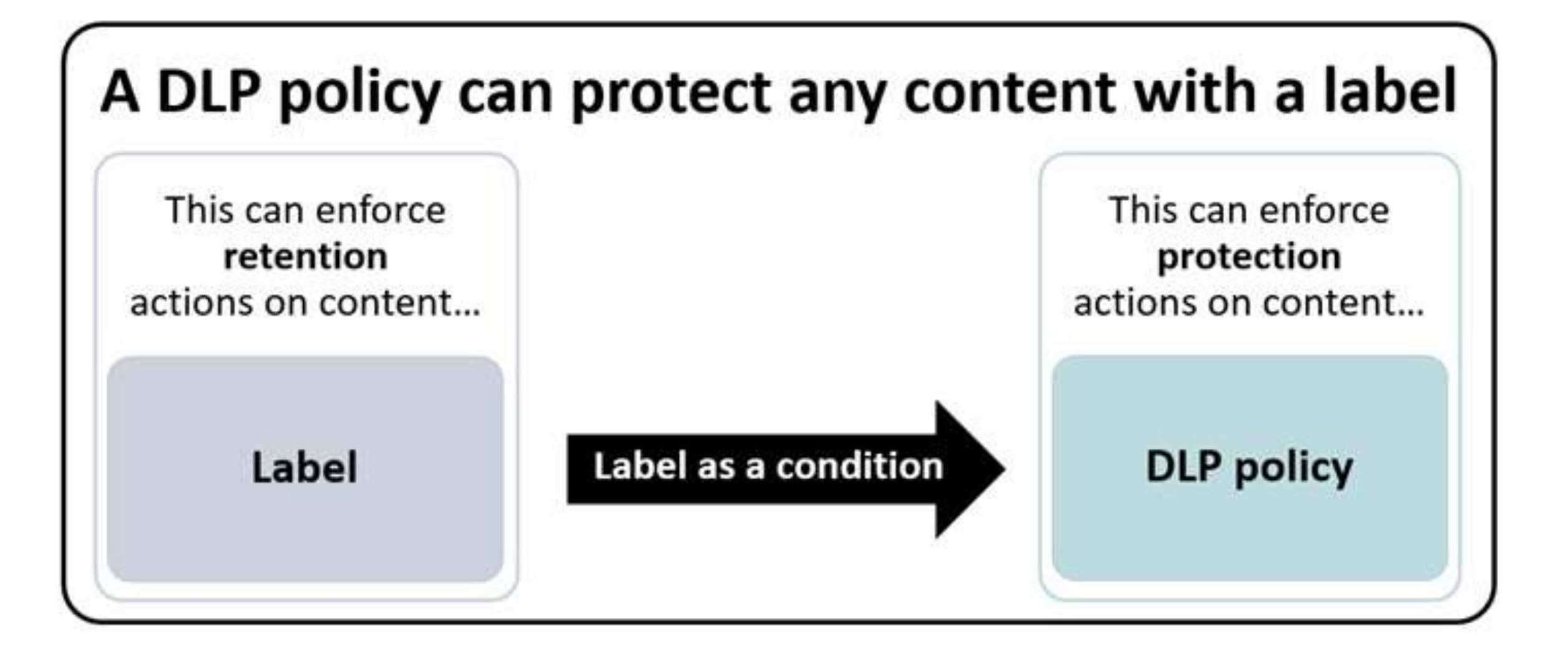

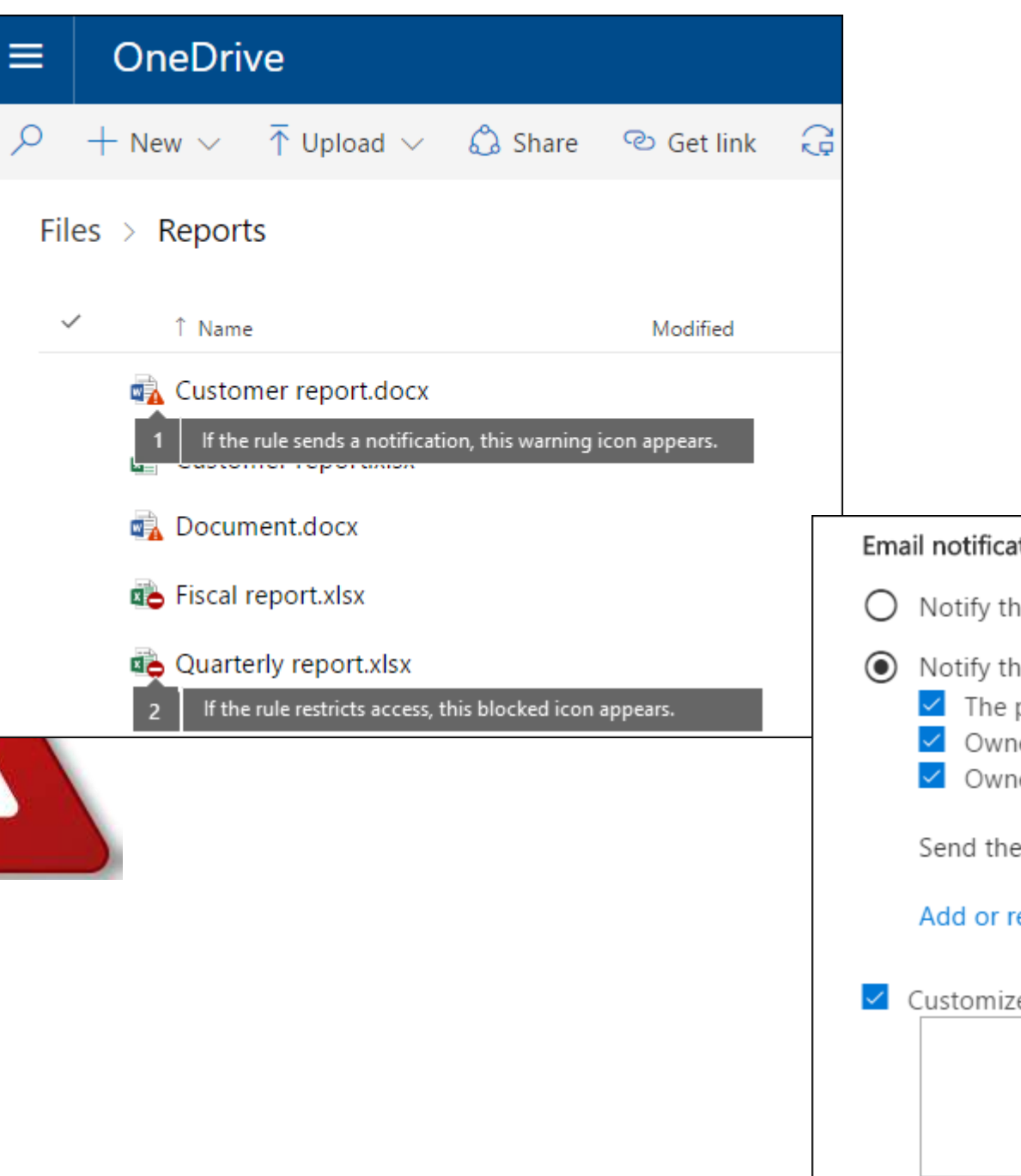

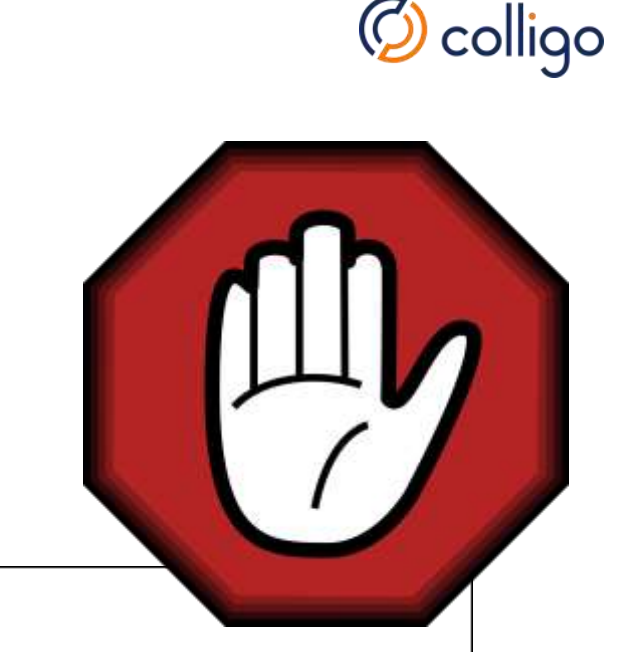

#### **Email notifications**

Notify the user who sent, shared, or last modified the content.

#### Notify these people:

- The person who sent, shared, or modified the content
- Owner of the SharePoint site or OneDrive account
- Owner of the SharePoint or OneDrive content

Send the email to these additional people:

#### Add or remove people

#### Customize the email text

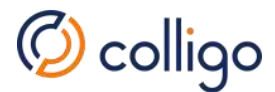

# Icons in Labeling and Enforcement

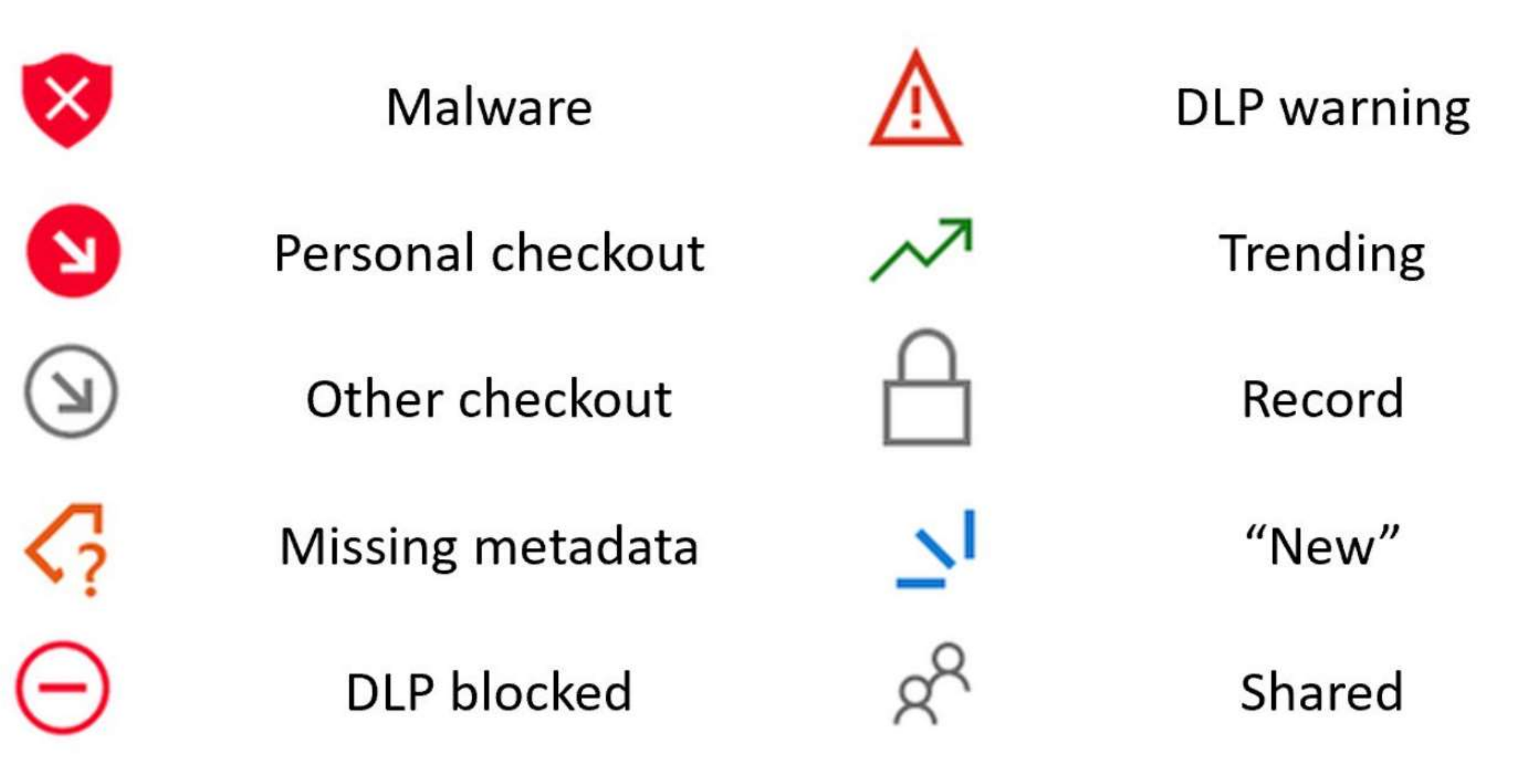

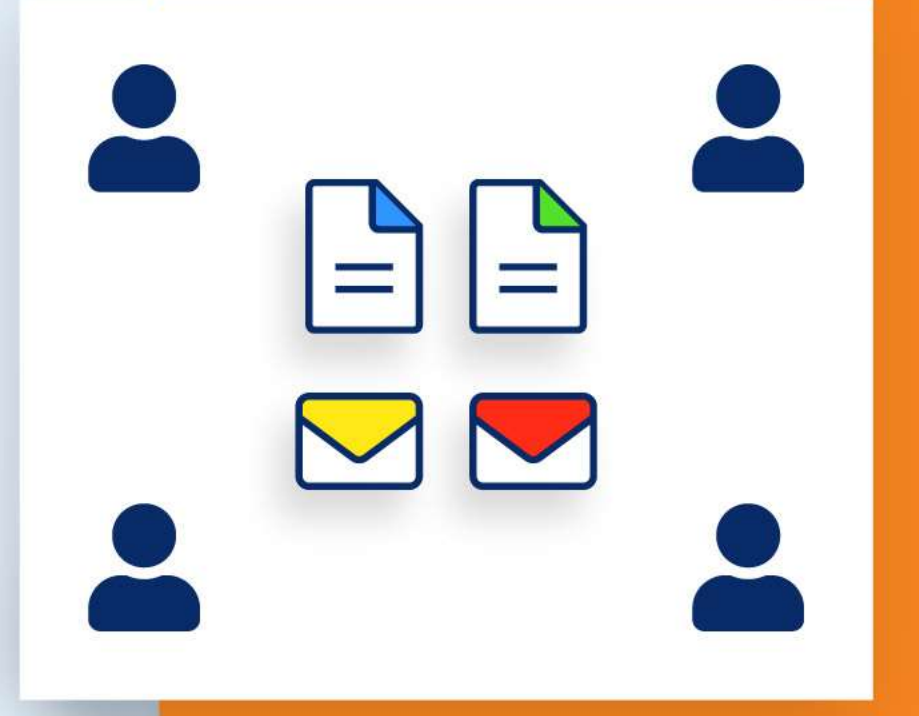

Users Save and Classify Files Direct from SharePoint online

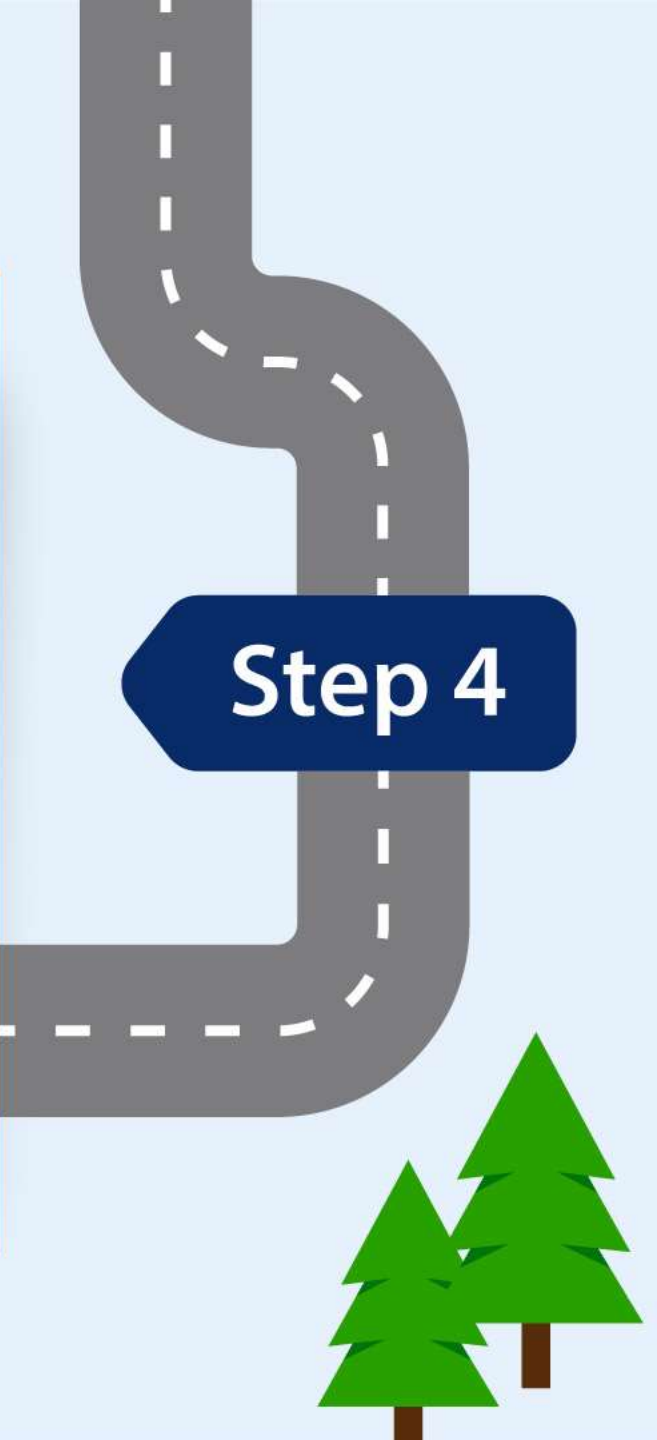

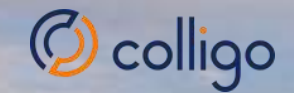

# If you build it, Will they come?

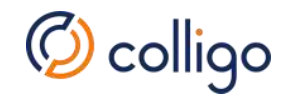

# Colligo – Bridging The Usability Gap

#### **Usability barriers for users**

- Their priority is productivity today - don't have time to jump complex hoops to get files properly classified in SharePoint
- Do not care much about Record Manager Priorities
- Primarily work in Outlook and Office, not SharePoint

#### Gaps Bridged by Colligo Add-ins

- Quickly save files to Pinned SharePoint locations without leaving Office
- Apply retention labels and other metadata in one intuitive flow (defaults by location)
- Retrieve documents from SharePoint inside Office for updating or sharing
- Available where users work: Desktop, Web, and Mobile Outlook

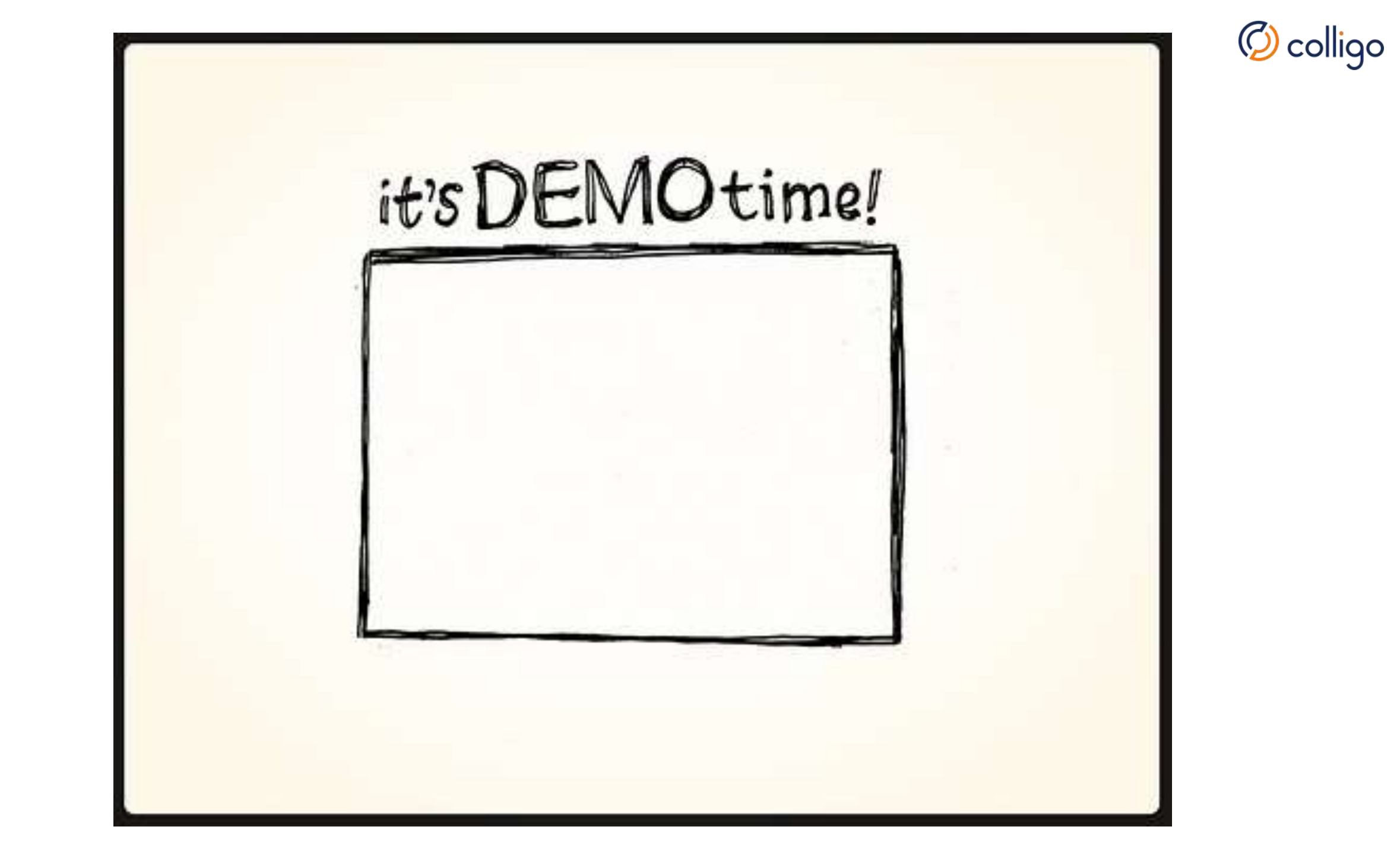

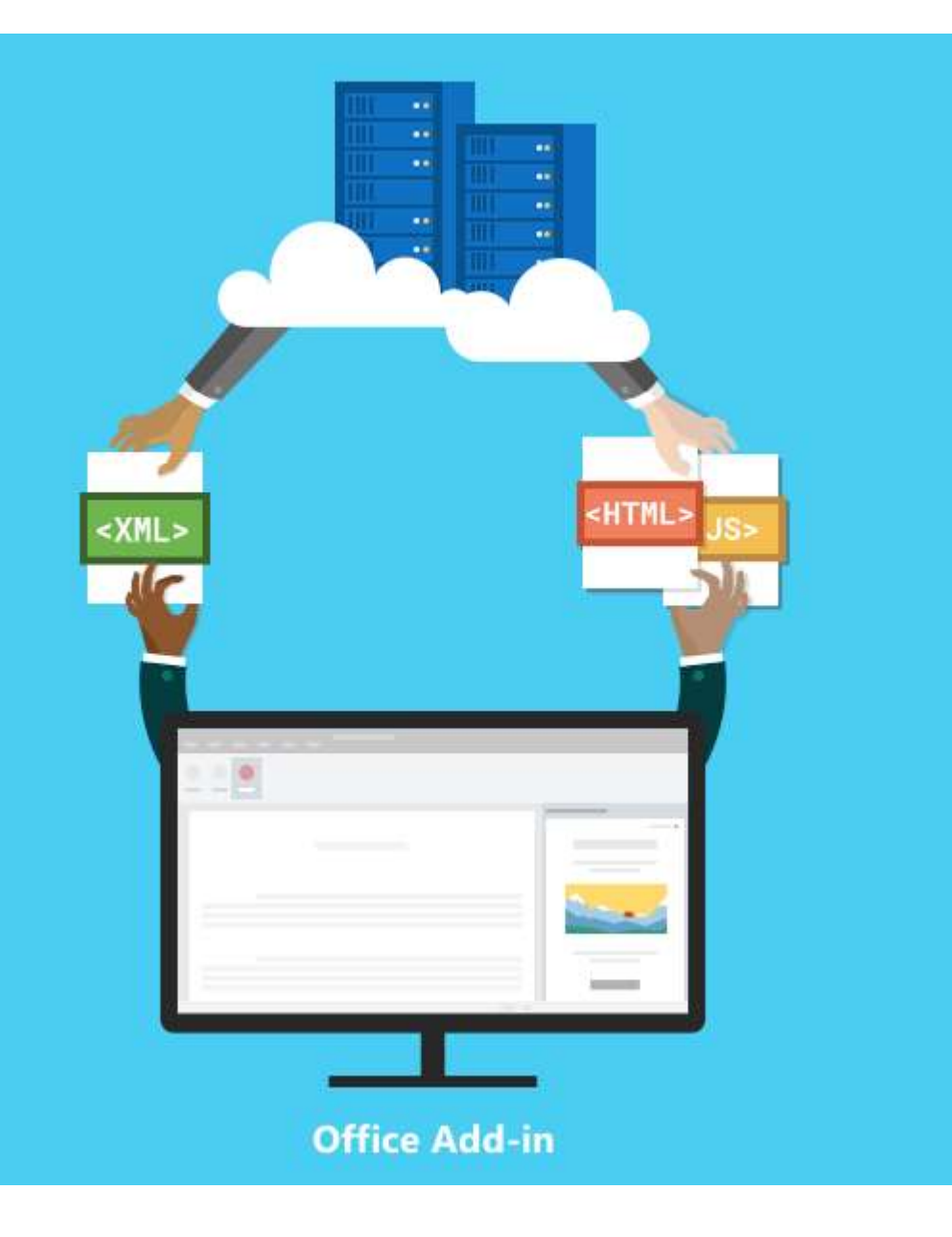

### Office Add-In Benefits

- Not your father's add-in not based on VSTO COM technology – based on Web Technology
- Centralize Deployment (5 minutes) No desktop install
- Easily extends Office' functionality
- Cross-Platform: Run wherever you run Office: Windows, Mac, Web Browser, iPhone/iPad, Android
- No IT work to upgrade Add-in

https://docs.microsoft.com/en-us/office/dev/add-ins/overview/office-add-ins

## Resources

- Protect SharePoint Online Files with Labels and DLP <u>https://docs.microsoft.com/en-</u> us/office365/securitycompliance/protect-sharepoint-onlinefiles-with-office-365-labels-and-dlp
- Overview of Sensitivity Labels <u>https://docs.microsoft.com/en-</u> us/office365/securitycompliance/sensitivity-labels
- Overview of Labels <u>https://docs.microsoft.com/en-us/office365/securitycompliance/labels</u>
- Enable Site Classification in your tenant <u>https://docs.microsoft.com/en-</u> <u>us/sharepoint/dev/solution-guidance/modern-experience-</u> <u>site-classification</u>
- Office Add-ins Overview <u>https://docs.microsoft.com/en-us/office/dev/add-ins/overview/office-add-ins</u>

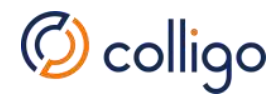

# **Q&A** Discussion

Webinar recording will be emailed to you within 24 hours. Enter questions in the Control Panel

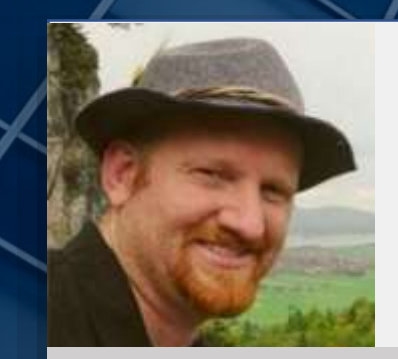

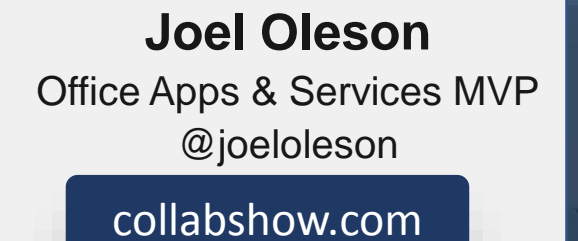

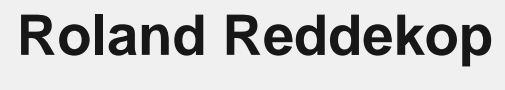

Presale Engineer, Colligo

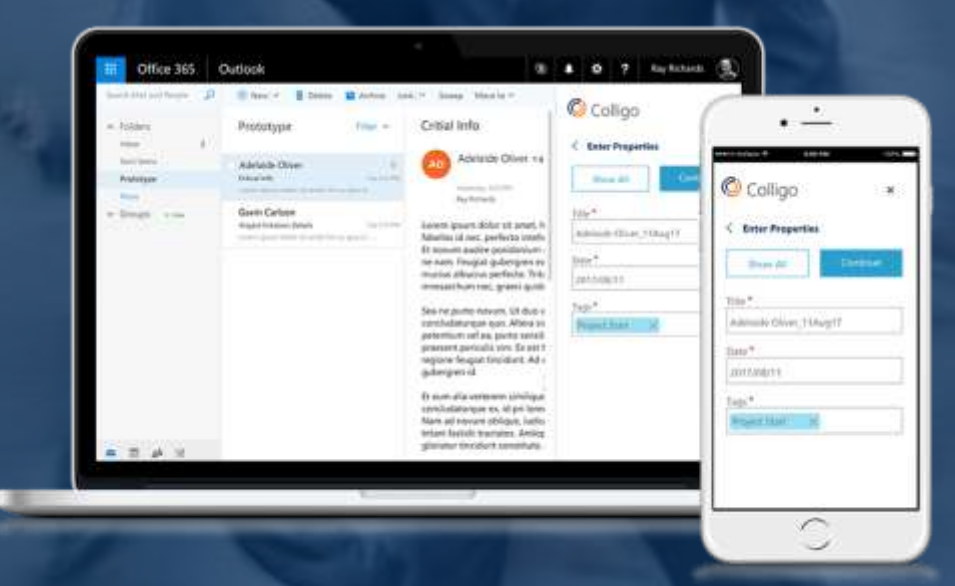

To request a demo go to:

colligo.com

# Appendix

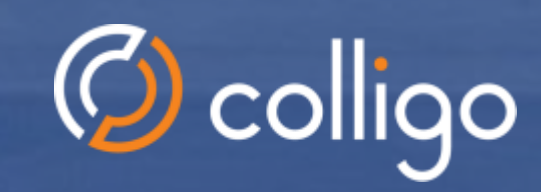

Surveyor State

-----

tax land

\_\_\_\_\_

e. C. 3

#### 🧭 colligo Microsoft Modern Content Management

#### The FOUR PILLARS of content services:

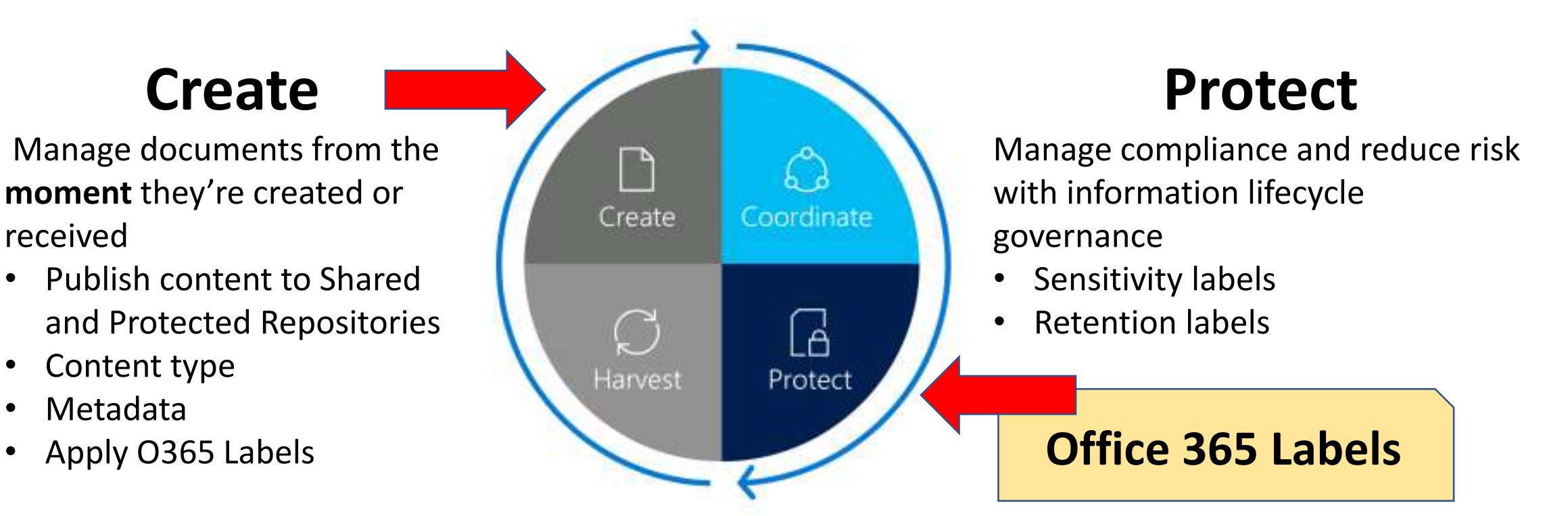

https://resources.techcommunity.microsoft.com/content-services/

•

•

•

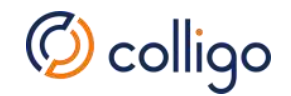

# Colligo Office Add-Ins for Office 365

#### E-Mail Manager for Office 365

- Apps: Outlook
- **Platform:** Windows/Mac/Online/Mobile
- Function: Manage key emailed content in SharePoint

#### Document Manager for Office 365

- **Apps:** Word, Excel, PowerPoint
- **Platform:** Windows/Mac/Online
- **Function:** Manage documents in SharePoint from the moment they're created

# Workflow

- 1. Choose SharePoint Location
- 2. Apply Metadata & Labels
- 3. Search, Update & Share Content

#### Four Phased Approach for Protect SharePoint Online Files with Labels and DLP

Step 1: Determine the Office 365 labels

Four levels of information protection: Recommended Levels and Labels

| SharePoint Site Leve                                                       | I       | Label name          |  | \$labelNam<br>ForEach (\$            |
|----------------------------------------------------------------------------|---------|---------------------|--|--------------------------------------|
| Baseline                                                                   | Public  | Internal public     |  | 2. Publis<br>Home > La               |
| Baseline                                                                   | Private | Private             |  | 3. Apply<br>Go to Doc<br>> Settings  |
| Sensitive Protection                                                       |         | Sensitive           |  | 1. Creat<br>In the Dat<br>2. For Sen |
| Highly Confidential                                                        |         | Highly Confidential |  | 3. For Hig<br><b>Step 4</b>          |
| Joel Oleson @joeloleson<br>Office Apps & Services MVP<br>Regional Director |         |                     |  |                                      |
| 1                                                                          | 3       | AP13                |  | Office 365 k<br>Internal Pub         |

Step 2: Create, Publish and Apply Office 365 labels to libraries

1. Create the labels, you can use the Office 365 Admin center or Microsoft PowerShell: \$labelNames=@(<list of label names, each enclosed in quotes and separated by commas>) ForEach (\$element in \$labelNames){ New-ComplianceTag -Name \$element }

Publish your new labels
 Home > Labels pane of the Security & Compliance Center, click the Retention tab, and then click Publish labels.

3. Apply the Office 365 labels to the documents libraries of your SharePoint sites.
 Go to Documents >Library settings> Permissions and Management > Apply label to items in this library
 > Settings-Apply Label, select the label > Save and Repeat.

#### Step 3: Create and Apply DLP Policies to Warn or Block

Create DLP Policy go to Security & Compliance tab in your browser, click Data loss prevention > Policy. the Data loss prevention pane, click Create a policy.

2. For Sensitive setup Warn DLP Policy

3. For Highly Confidential setup Block DLP Policy

#### Step 4. Easily Save emails and files directly to SharePoint Online

| 0    | Baseline protection                                                                 |                                                                 | Sensitive protection                                                                                    | Highly confidential                                                                                        |
|------|-------------------------------------------------------------------------------------|-----------------------------------------------------------------|----------------------------------------------------------------------------------------------------|----------------------------------------------------------------------------------------------------|
|      | Public team site<br>Open discovery and<br>collaboration within<br>the organization. | Private team site<br>Members can share<br>the site with others. | Isolated site<br>Members cannot<br>share the site with<br>others.<br>Other users can<br>request access. | Isolated site<br>Members cannot<br>share the site with<br>others.<br>Other users cannot<br>request access. |
| AP13 | Office 365 label:<br>Internal Public                                                | Office 365 label:<br>Private                                    | Office 365 label:<br>Sensitive                                                                          | Office 365 label:<br>Highly Confidential                                                                   |
| Spo  | nsored by:                                                                          | colligo                                                         | DLP policy: Warn users<br>when sending files outside<br>the organization.                               | DLP policy: Block users<br>from sending files outside<br>the organization.                                 |

https://docs.microsoft.com/en-us/office365/securitycompliance/protect-sharepoint-online-files-with-office-365-labels-and-dlp

Microsoft References:

# Phase 2: Create the Office 365 labels

- Sign in to the Office 365 portal with an account that has the Security Administrator or Company Administrator role. For help, see <u>Where to sign in to Office 365</u>.
- From the Microsoft Office Home tab, click the Admin tile.
- From the new Office Admin center tab of your browser, click Admin centers > Security & Compliance.
- From the new Home Security & Compliance tab of your browser, click Classifications > Labels.
- From the Home > Labels pane, click the Retention tab, and then click Create a label.
- On the Name your label pane, type the name of the label and a description for admins and users, and then click Next.
- On the Label settings pane, click Next.
- On the **Review your settings** pane, click **Create**, and then click **Close**.
- Repeat steps 5-8 for your additional labels.

# Publish your new labels

- From the Home > Labels pane of the Security & Compliance Center, click the Retention tab, and then click Publish labels.
- On the Choose labels to publish pane, click Choose labels to publish.
- On the **Choose labels** pane, click **Add** and select all four labels.
- Click Done.
- On the **Choose labels to publish** pane, click **Next**.
- On the Choose locations pane, click Next.
- On the Name your policy pane, type a name for your set of labels in Name, and then click Next.
- On the Review your settings pane, click Publish labels, and then click Close.

# Enforce DLP Policies on your SharePoint sites

- From the Microsoft Office Home tab, click the Admin tile.
- From the new Office Admin center tab of your browser, click Admin centers > Security & Compliance.
- On the new Security & Compliance tab in your browser, click Data loss prevention > Policy.
- In the Data loss prevention pane, click + Create a policy.
- In the Start with a template or create a custom policy pane, click Custom, and then click Next.
- In the Name your policy pane, type the name for the sensitive level DLP policy in Name, and then click Next.
- In the Choose locations pane, click Let me choose specific locations, and then click Next.
- In the list of locations, disable the Exchange email and OneDrive accounts locations, and then click Next.
- In the Customize the type of content you want to protect pane, click Edit.
- In the **Choose the types of content to protect** pane, click **Add** in the drop-down box, and then click **Labels**.
- In the Labels pane, click + Add, select the Sensitive label, click Add, and then click Done.
- In the Choose the types of content to protect pane, click Save.
- In the Customize the type of content you want to protect pane, click Next.
- In the What do you want to do if we detect sensitive info? pane, click Customize the tip and email.
- In the Customize policy tips and email notifications pane, click Customize the policy tip text.
- In the text box, type or paste in one of the following tips, depending on if you implemented Azure Information Protection to protect highly confidential files:
- To share with a user outside the organization, download the file and then open it. Click File, then Protect Document, and then Encrypt with Password, and then specify a strong password. Send the password in a separate email or other means of communication.
- Highly confidential files are protected with encryption. Only external users who are granted permissions to these files by your IT department can read them.
- Alternately, type or paste in your own policy tip that instructs users on how to share a file outside your organization.
- Click OK.
- In the What do you want to do if we detect sensitive info? pane, click Next.
- In the Do you want to turn on the policy or test things out first? pane, click Yes, turn it on right away, and then click Next.
- In the Review your settings pane, click Create, and then click Close.